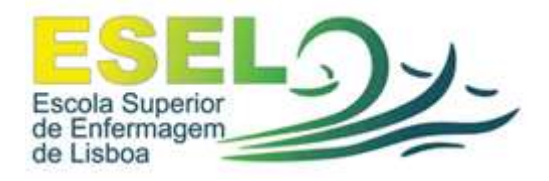

### Manual Rede Eduroam

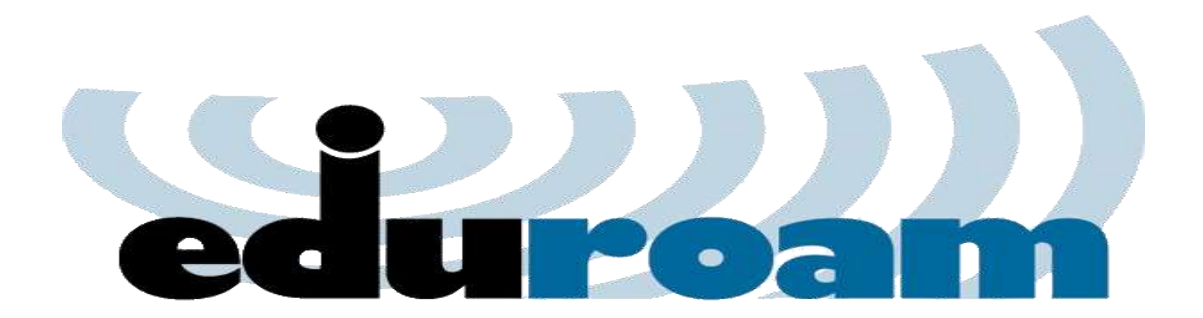

## Índice

| 1- | Rede W | /ireless |
|----|--------|----------|
|    | a.     | Eduroam3 |

### 2- Como utilizar a Rede Wireless Eduroam

| a. | Configu | uração da Eduroam nos portáteis | 4  |
|----|---------|---------------------------------|----|
|    | i.      | Windows XP                      | 4  |
|    | ii.     | Windows Vista                   | 8  |
|    | iii.    | Windows 7 (Seven)               | 13 |

#### **1- Rede Wireless**

#### a. Eduroam

A rede Eduroam (Education Roaming) tem por objectivo principal disponibilizar à comunidade académica Europeia um serviço de mobilidade entre campus Universitários, estando em Portugal ou no Estrangeiro, sem alterações as configurações da rede.

Esta rede pode ser utilizada pelos Alunos, Docentes e Funcionários que pertençam à ESEL ou a uma outra qualquer Instituição que também tenha implementado a Eduroam, sendo apenas necessário um nome de **utilizador** e uma **Palavra-chave** de cada membro.

# 2- Como utilizar a Rede Wireless

## <u>Eduroam</u>

a. Configuração da Rede Wireless Eduroam

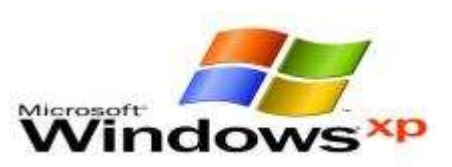

## i. Windows XP

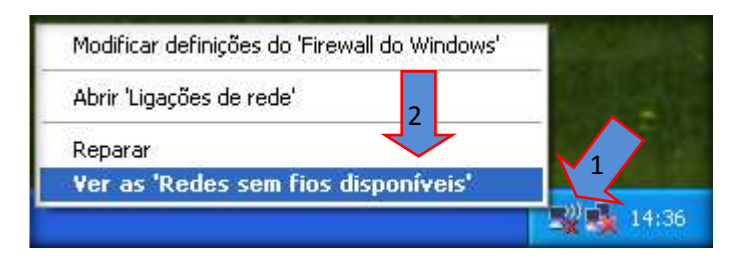

- 1- Carregar do lado direito do rato sobre o ícone "Wireless"
- 2- Carregar em "Ver as 'Redes sem fios disponíveis'"

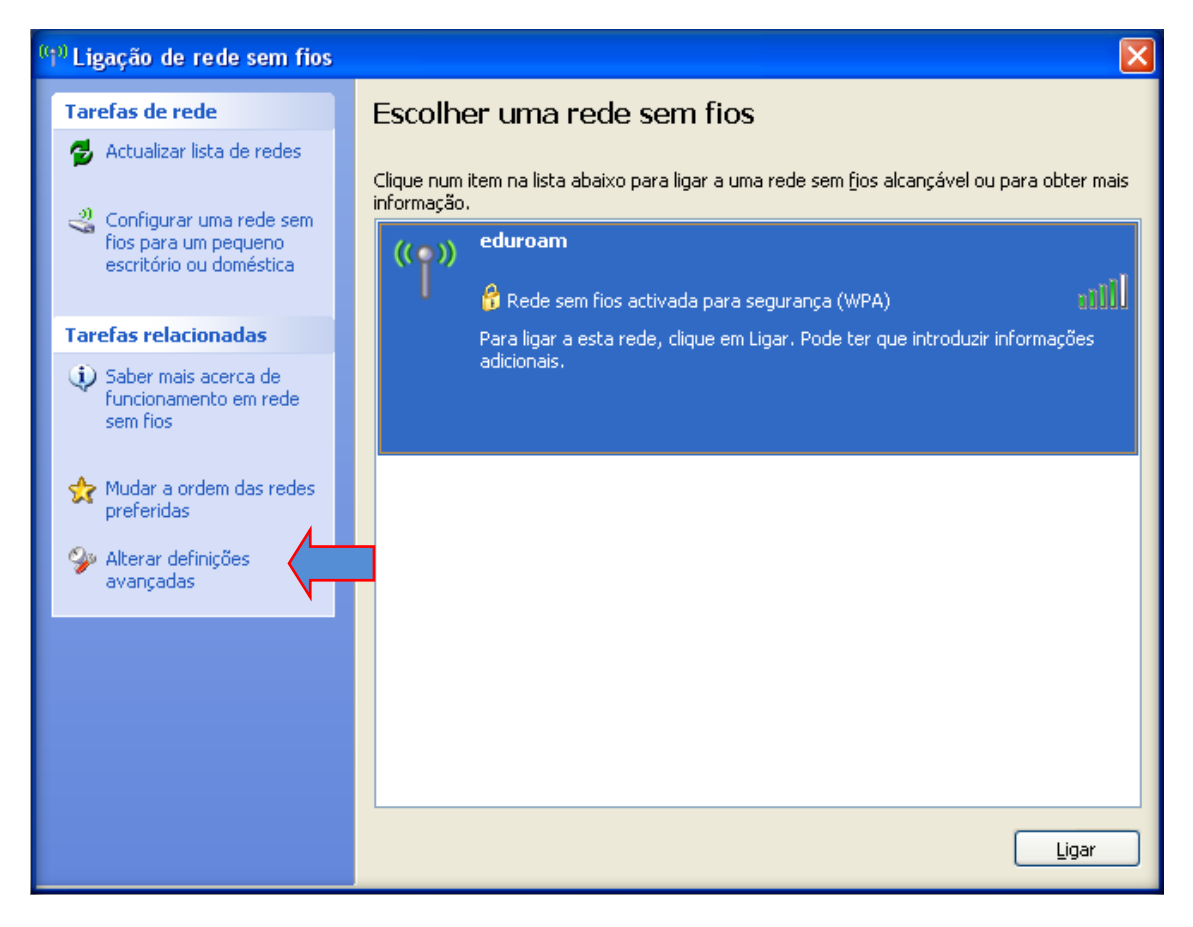

> Carregar em "Alterar definições avançadas"

| - Propriedades de Ligação de rede sem fios 🛛 🔹 🔀                                                                                                    |                                        |
|----------------------------------------------------------------------------------------------------|----------------------------------------|
| Geral Redes sem fios Avançadas                                                                                                    |                                        |
| Utilizar o Windows para configurar as definições de rede sem fios                                                                                                    |                                        |
| Redes disponíveis:                                                                                                    |                                        |
| Para ligar a, desligar de ou para obter mais informação acerca<br>de redes sem fios alcançáveis, clique no botão abaixo.                                                           | Corregor om "Adicionar "               |
| Ver 'Redes sem fios'                                                                                                    |                                        |
| Redes pre <u>f</u> eridas:                                                                                                    |                                        |
| Ligar automaticamente às redes disponíveis pela ordem da lista<br>abaixo:                                                                                                    |                                        |
| Para <u>c</u> ima                                                                                                    |                                        |
| Para <u>b</u> aixo                                                                                                    |                                        |
|                                                                                                    |                                        |
| Adicionar <u>R</u> emover <u>Propriedades</u>                                                                                                    |                                        |
| prender como <u>configurar redes sem fios.</u> A <u>v</u> ançadas                                                                                                    |                                        |
|                                                                                                    |                                        |
|                                                                                                    |                                        |
|                                                                                                    |                                        |
|                                                                                                    |                                        |
| priedades de redes sem fios                                                                                                    |                                        |
|                                                                                                    | 1                                      |
|                                                                                                    |                                        |
| ome de re 4 (SSID): eduroam                                                                                                    |                                        |
| Ligat mesmo que a rede não esteja a difundir                                                                                                    | 1- Nome de rede (SSID): educram        |
| Lhave de rede sem rios                                                                                                    | 1- Nome de l'éde (SSID). Eduorani      |
| Esta rede necessita de uma chave para o seguinte:                                                                                                    | 2- Autenticação de rede: WPA 2         |
| Autenticação de rede: WPA2-Enterprise                                                                                                    | Enterprise                             |
| Encriptação de dados: AES 3                                                                                                    | 2. Enerinte são de dedeci AFS          |
| Chave de rede:                                                                                                    | 3- Encriptação de dados. <b>AES</b>    |
| C <u>o</u> nfirmar chave de la la la la la la la la la la la la la                                                                                                    | 4- Escolher o separador "Autenticação" |
|                                                                                                    |                                        |
| Indice de chaves                                                                                                    |                                        |
| ndice de chaves<br>avançado):<br>A chave é-me fornecida automaticamente                                                                                                    |                                        |
| Indice de chaves<br>(avançado):<br>A c <u>h</u> ave é-me fornecida automaticamente                                                                                                 |                                        |
| Indice de chaves<br>(avançado):<br>A chave é-me fornecida automaticamente<br>Esta é uma rede computador-a-computador (ad hoc) ; os<br>pontos de acesso sem fos pão são utilizados  |                                        |
| Indice de chaves<br>(avançado):<br>A chave é-me fornecida automaticamente<br>Esta é uma rede computador-a-computador (ad hoc) ; os<br>pontos de acesso sem fios não são utilizados |                                        |
| Indice de chaves<br>(avançado):  A chave é-me fornecida automaticamente  Esta é uma rede computador-a-computador (ad hoc) ; os<br>pontos de acesso sem fios não são utilizados  OK |                                        |

| Propriedades de redes sem fios                                                                                                    | ?▼                                                                                                    |
|----------------------------------------------------------------------------------------------------|----------------------------------------------------------------------------------------------------|
| Associação Autenticação Ligação                                                                                                    |                                                                                                    |
| Seleccione esta opção para fornecer acesso autenticado de<br>para redes Ethernet sem fios.<br>✓ Activar autenticação IEEE 802.1X para esta rede<br><u>Tipo de</u><br>EAP:                                                                                                    | Tipo de FAP: FAP protegido (PFAP)                                                                                                    |
| Proprie                                                                                                    | dades                                                                                                    |
| Autenticar <u>c</u> omo computador quando a informação de computador estiver disponível                                                                                                    | <ul> <li>Carregar em "Propriedades"</li> </ul>                                                                                                    |
| Autenticar como convidado quando a informação de utili<br>de computador estiver indisponível                                                                                                    | zador ou                                                                                                    |
|                                                                                                    |                                                                                                    |
| ок с                                                                                                    | ancelar                                                                                                    |
| Propriedades de EAP protegido       Image: Comparison of the second second | <ul> <li>Retirar os '<i>vistos</i>' de ambas as caixas de diálogos.</li> <li>Pressionar "OK" em todas as caixas de diálogo para voltar ao Windows.</li> </ul> |
| Seleccione os métodos de autenticação: Protegido por palavra-passe (EAP-MSCHAP v2)                                                                                                    | Propriedade de EAP MSCHAPv2                                                                                                    |
| <ul> <li>✓ Per<u>m</u>itir religação rápida</li> <li>Activar verificações de Quarentena</li> <li>Desligar se o servidor não apresentar o enlace criptográfico <u>I</u>LV</li> <li>OK</li> <li>Cancelar</li> </ul>                                                                                                    | Ao estabelecer a ligação:<br>Utilizar automaticamente o nome de inicio de<br>sessão e a palavra-passe do Windows (e domínio<br>se existente)<br>OK Cancelar   |

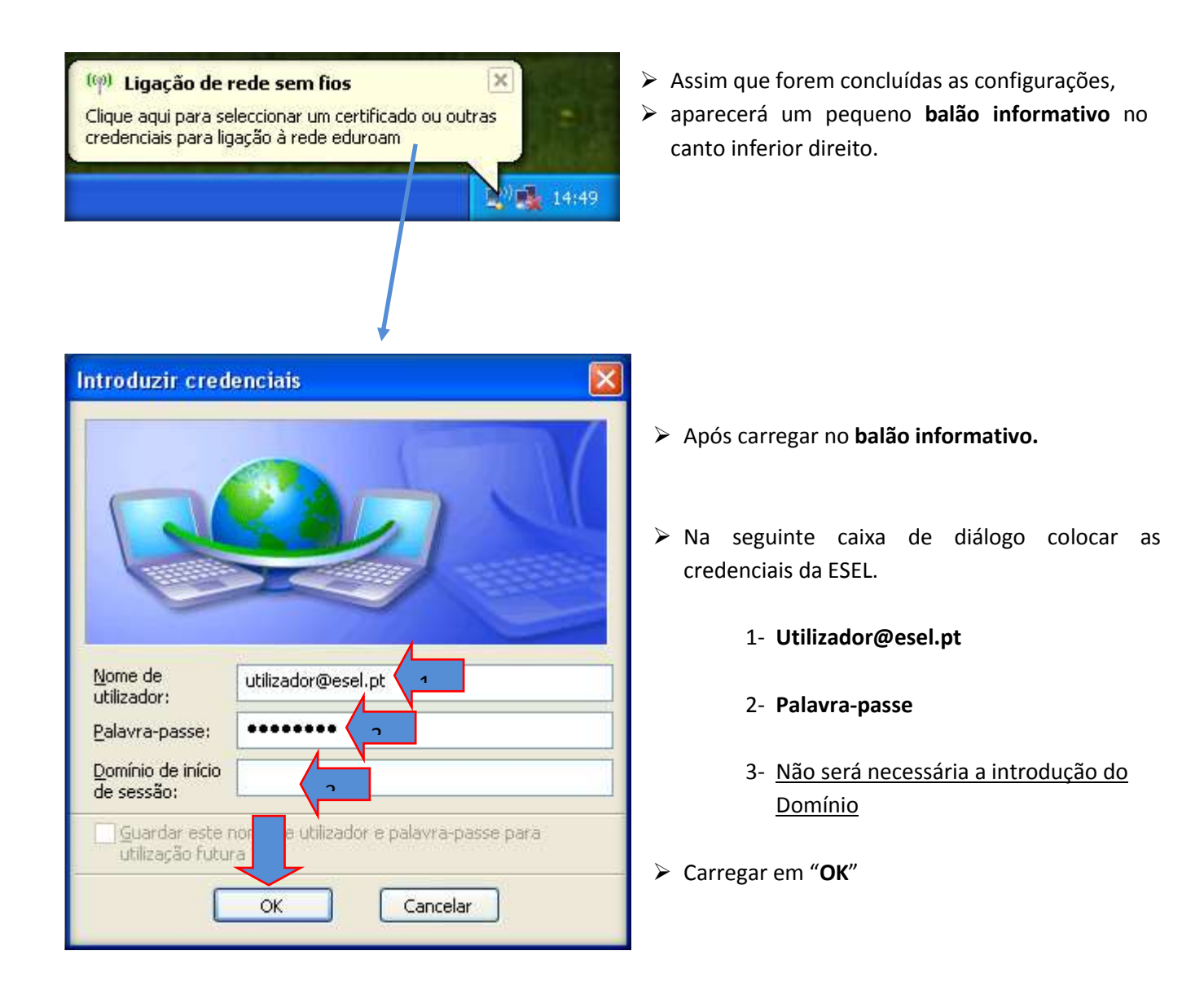

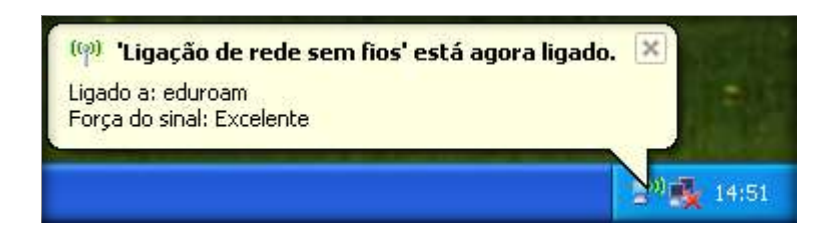

Após a introdução das credenciais, verificamos que a ligação foi bem sucedida.

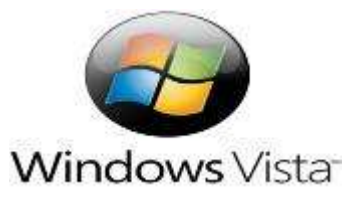

## i. Windows Vista

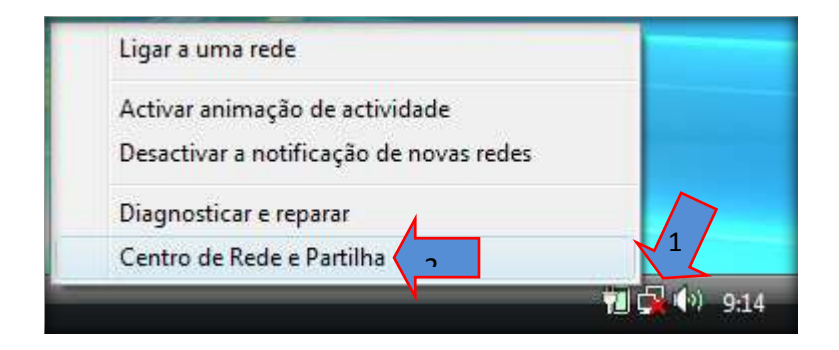

- 1- Carregue no botão do lado direito do rato sobre o "ícone de rede"
- 2- Seleccionar "Centro de Rede e Partilha"

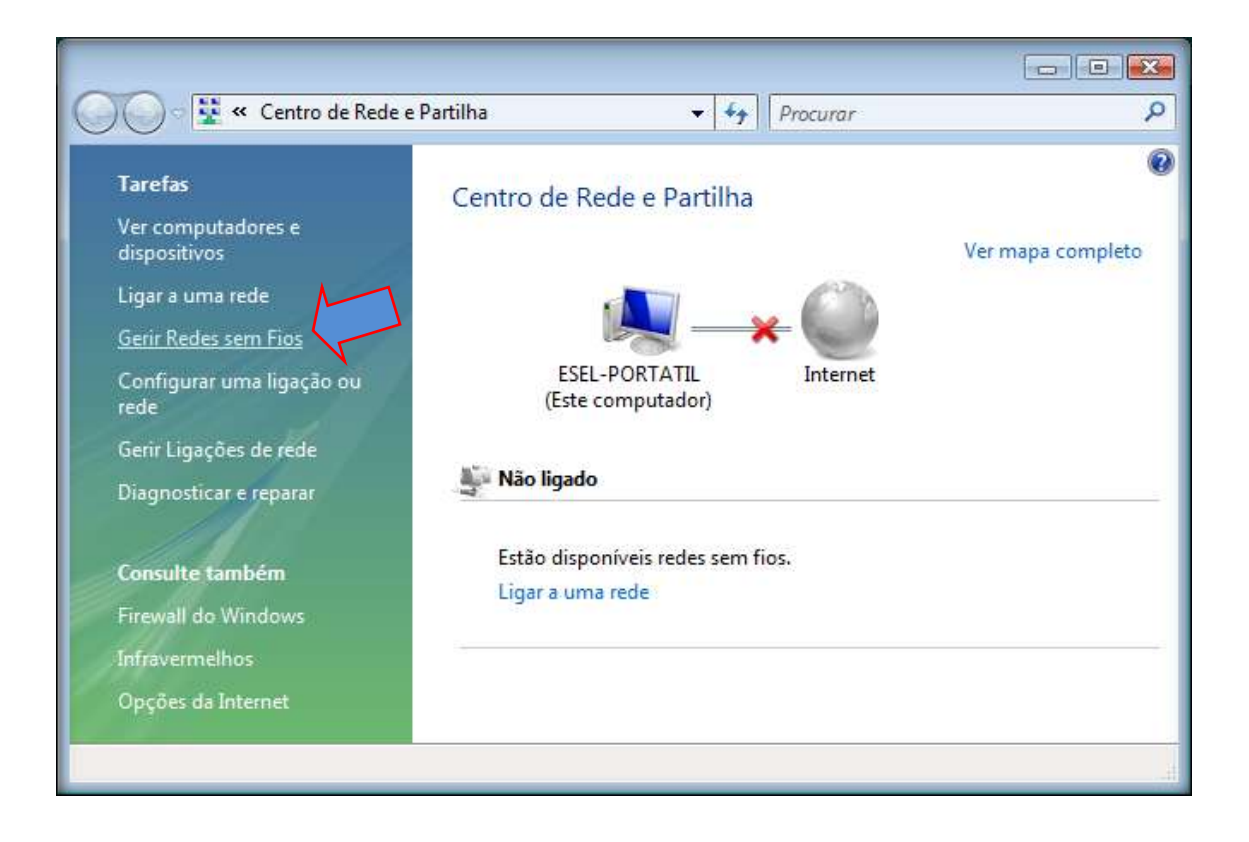

Carregue em "Gerir Redes sem Fios"

| Procurar Procurar                                                                                                    | 3  |
|----------------------------------------------------------------------------------------------------|----|
| Gerir redes sem fios que utilizam (Ligação de rede sem fios)<br>O Windows tenta ligar a estas redes pela ordem listada abaixo. Para alterar a ordem, arraste uma rede para cima ou para baixo na lista.<br>Também pode adicionar ou remover perfis de rede. |    |
| 🛛 🖶 Adicionar 🛞 Propriedades do Adaptador 🛛 & Tipos de perfil 🛛 💺 Centro de Rede e Partilha 🖉                                                                                                    |    |
| Adicionar uma rede sem fios                                                                                                    |    |
| 0 itens                                                                                                    |    |
| 0 itens                                                                                                    | at |

### Carregue em "Adicionar"

| 9 | Liga الله | r manualmente a uma rede sem fios                                                                                                    |          |
|---|-----------|----------------------------------------------------------------------------------------------------|----------|
|   | Como      | pretende adicionar uma rede?                                                                                                    |          |
|   | 2         | Adicionar uma rede que esteja ao alcance deste computador<br>Mostra uma lista de redes que estão actualmente disponíveis e permite ligar-se a<br>uma. Uma vez ligado, é guardado um perfil para a rede no computador.                           |          |
|   | 2         | <u>Criar manualmente um perfil de rede</u><br>Cria um novo perfil de rede ou localiza uma rede existente e guarda um perfil par<br>a rede no computador. Necessita de saber o nome de rede (SSID) e a chave de<br>segurança (se for aplicável). |          |
|   | 4         | Criar <u>u</u> ma rede ad hoc<br>Isto cria uma rede temporária para partilhar ficheiros ou uma ligação à Internet                                                                                                    | _        |
|   |           |                                                                                                    | Cancelar |

#### > Seleccione "Criar manualmente um perfil de rede"

| 🚱 📶 Ligar manualmente a uma red                | e sem fios                                             |
|------------------------------------------------|--------------------------------------------------------|
|                                                |                                                        |
| Introduzir informações pa                      | ra a rede sem fios que pretende adicionar              |
| <u>N</u> ome de rede:                          | eduroam 1                                              |
| Tipo de <u>s</u> egurança:                     | WPA2-Enterprise 2                                      |
| <u>T</u> ipo de encriptação:                   | AES 3                                                  |
| <u>C</u> have de Segurança/Frase de<br>Acesso: | Ver caracteres                                         |
| ☑ Iniciar automaticamente est                  | ta ligação                                             |
| 🔲 Ligar mesmo que a rede nã                    | o esteja a difundir                                    |
| Aviso: Se seleccionar esta opç                 | ão, a privacidade do computador poderá ficar em risco. |
|                                                | 4                                                      |
|                                                | Seguinte Cancelar                                      |

- 1- Nome de rede: eduroam
- 2- Tipo de segurança: WPA 2-Enterprise
- 3- Tipo de encriptação: AES
- 4- Carregue em "Seguinte"

| 🧼 🔐 Ligar manualmente a uma rede sem fios                                                                                |        |
|----------------------------------------------------------------------------------------------------|--------|
| eduroam adicionado com êxito                                                                                             |        |
| Ligar a<br>Abrir a caixa de diálogo "Ligar a uma rede" para eu poder ligar.                                              |        |
| <u>Alterar definições de ligação</u><br>Abrir as propriedades da ligação de modo a que eu possa alterar as<br>definições |        |
|                                                                                                    |        |
|                                                                                                    | Fechar |

| Propriedades de Rede Sem Fios eduroam                                                         |                                                                 |
|-----------------------------------------------------------------------------------------------|-----------------------------------------------------------------|
|                                                                                               |                                                                 |
|                                                                                               |                                                                 |
|                                                                                               |                                                                 |
| Tipo de segurança: WPA2-Enterprise                                                            |                                                                 |
| Tipo de encriptação:                                                                          |                                                                 |
|                                                                                               |                                                                 |
|                                                                                               |                                                                 |
| Escolher um método de autenticação de rede:                                                   | Carregue em "Definições "                                       |
| Microsoft: EAP protegido (PEAP)                                                               | Carregue em Dennições                                           |
|                                                                                               |                                                                 |
|                                                                                               |                                                                 |
|                                                                                               |                                                                 |
|                                                                                               |                                                                 |
|                                                                                               |                                                                 |
|                                                                                               |                                                                 |
|                                                                                               |                                                                 |
|                                                                                               |                                                                 |
|                                                                                               |                                                                 |
|                                                                                               |                                                                 |
| OK Cancelar                                                                                   |                                                                 |
|                                                                                               |                                                                 |
| _                                                                                             | 1                                                               |
| Propriedades de EAP protegidas                                                                |                                                                 |
| Ao estabelecer a ligação:                                                                     |                                                                 |
| Alidar certificado do servidor                                                                |                                                                 |
| Ligar a estes servidores:                                                                     |                                                                 |
|                                                                                               |                                                                 |
| Autoridades de certificação de raiz fidedigna;                                                | 1- Retire o <u>visto</u> de "Validar certificado do servidor"   |
| Class 3 Public Primary Certification Authority                                                |                                                                 |
| Microsoft Root Authority                                                                      | 2- Carregue em " <b>Configurar…</b> "                           |
| Microsoft Root Certificate Authority  Thawte Premium Server CA                                |                                                                 |
| Thawte Server CA                                                                              | <ol> <li>Retire o <u>visto</u> depois carregar " OK"</li> </ol> |
| Thawte Timestamping CA                                                                        |                                                                 |
| Não perquetar ao utilizador para autorizar povos servidores                                   |                                                                 |
| ou autoridades de certificação fiáveis.                                                       |                                                                 |
| 2                                                                                             |                                                                 |
| Seleccione os métodos de autenticação:                                                        |                                                                 |
| Protegido por palavra-passe (EAP-MSCHAP v2)                                                   |                                                                 |
| ✓ Permitir religação rápida                                                                   |                                                                 |
| Activar verificações de Quarentena Dediase os oscuidos pão associatos o colase sciences fisso |                                                                 |
|                                                                                               |                                                                 |
|                                                                                               |                                                                 |
| OK Cancelar                                                                                   | FAD MSCHADy2 - Propriedader                                     |
|                                                                                               | EAP MISCHAPVZ - Prophedades                                     |
|                                                                                               | An establecer a licencia:                                       |
|                                                                                               |                                                                 |
|                                                                                               | Utilizar automaticamente o nome de in ício de                   |
|                                                                                               | se existente).                                                  |
|                                                                                               | 3                                                               |
|                                                                                               |                                                                 |
|                                                                                               |                                                                 |
|                                                                                               |                                                                 |

> Após fechar todas as janelas de diálogo (Através do botão OK em todas as caixas)

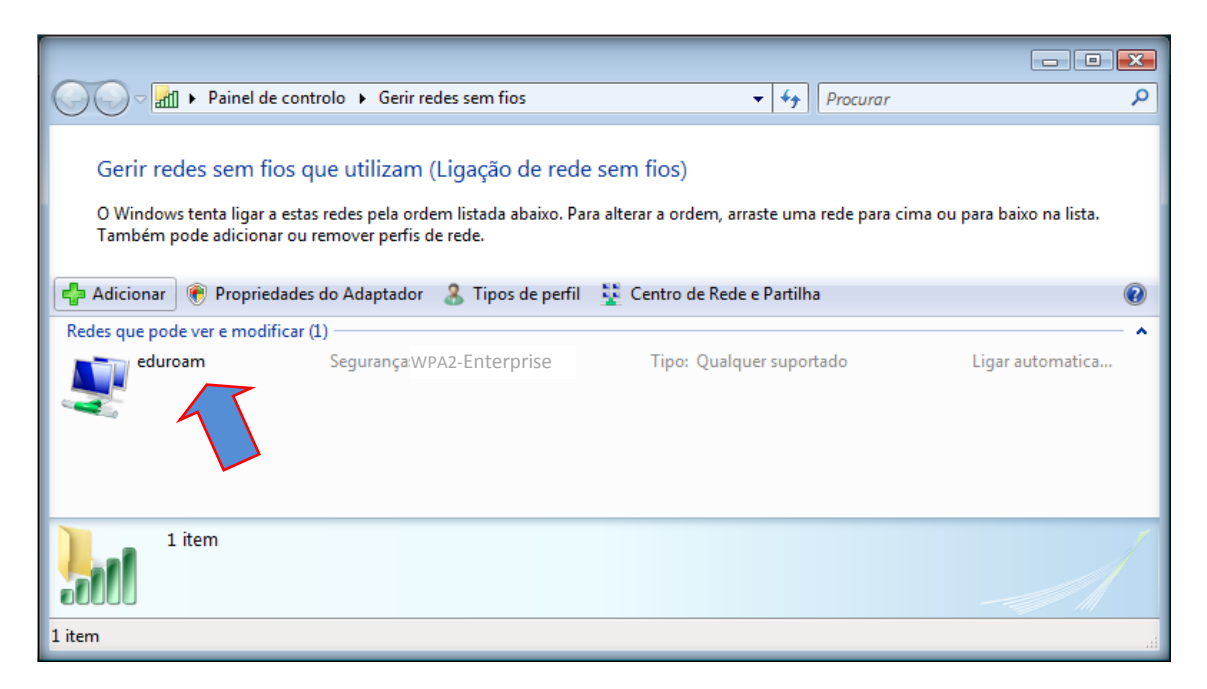

> Verifica-se que a ligação de rede "eduroam" foi criada com sucesso

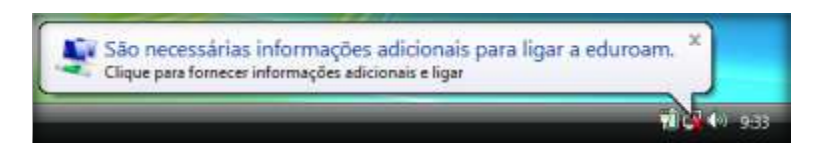

Após estar no "Ambiente de trabalho" dentro de alguns segundos, aparece o seguinte balão informativo, onde irá clicar com o rato.

|                                                  | 0 |
|--------------------------------------------------|---|
| Nome de<br>utilizador @esel.pt<br>Palavra-passe: | 1 |

- 1- Colocação do utilizador em seguida @esel.pt
- 2- Colocação da palavra-passe
- 3- Não é necessária a colocação de domínio
- 4- Carregar "OK"
- 5- Ligação estabelecida com sucesso (Esperar breves segundos)

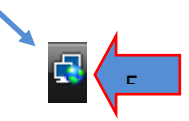

## ii. Windows 7 (Seven)

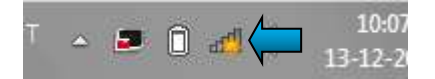

Em primeiro lugar deve carregar com o botão direito do rato no ícone do acesso wireless

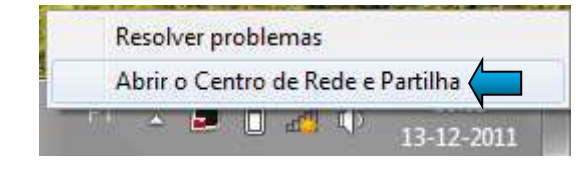

Em seguida deve escolher a opção Abrir o Centro de Rede e Partilha

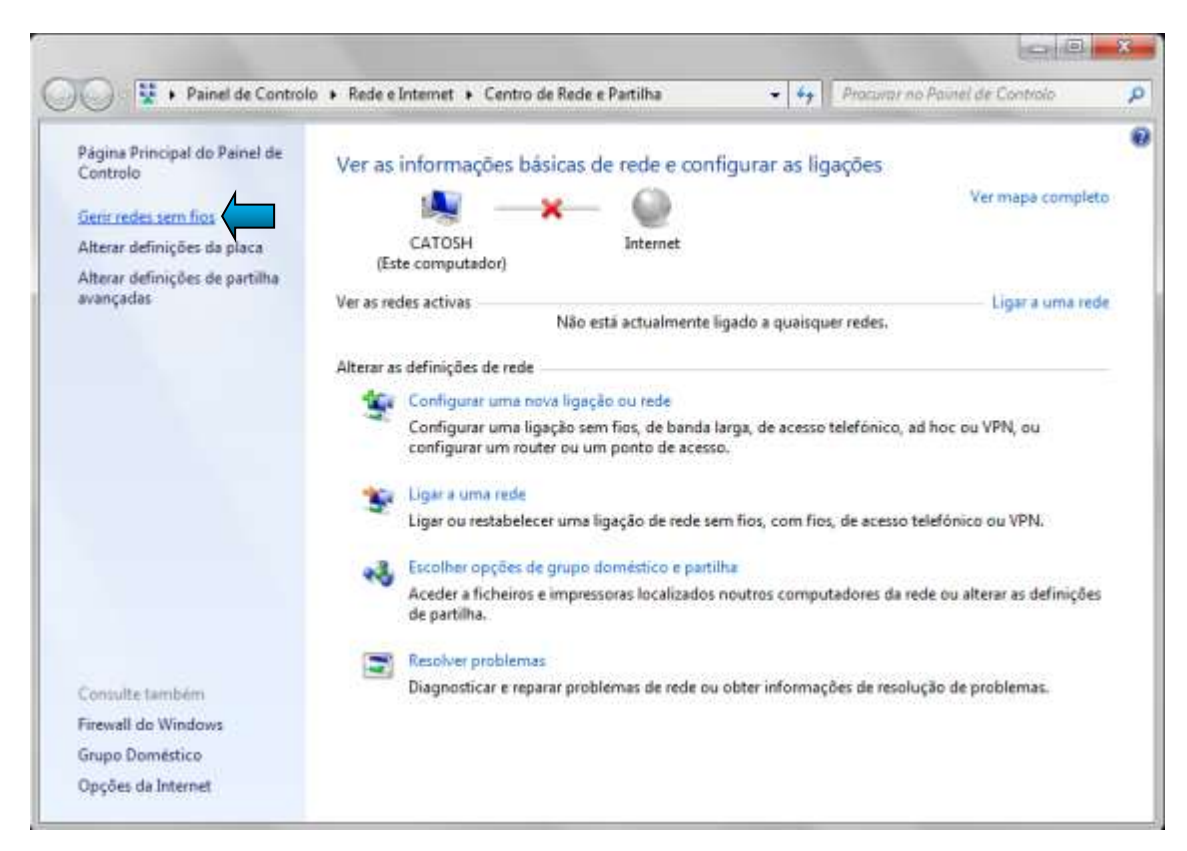

No menu acima, deve escolher a opção Gerir redes sem fios

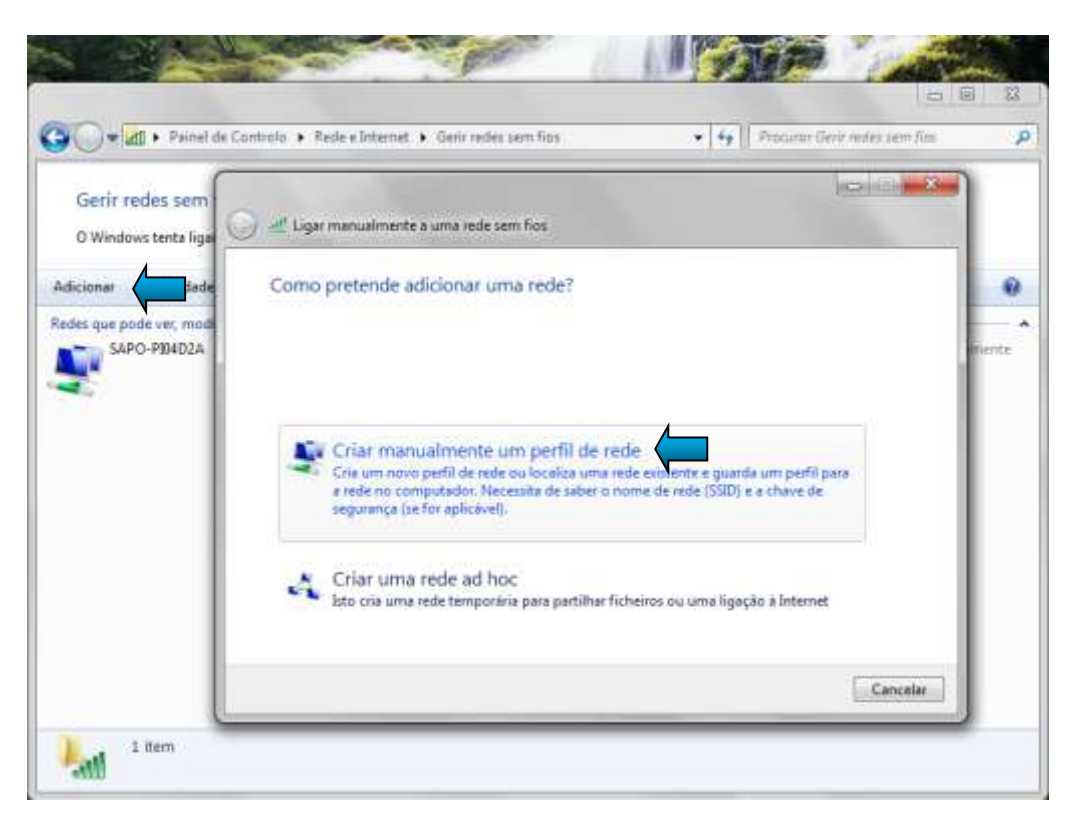

No menu acima, deve escolher primeiro a opção Adicionar e em seguida Criar manualmente um perfil de rede

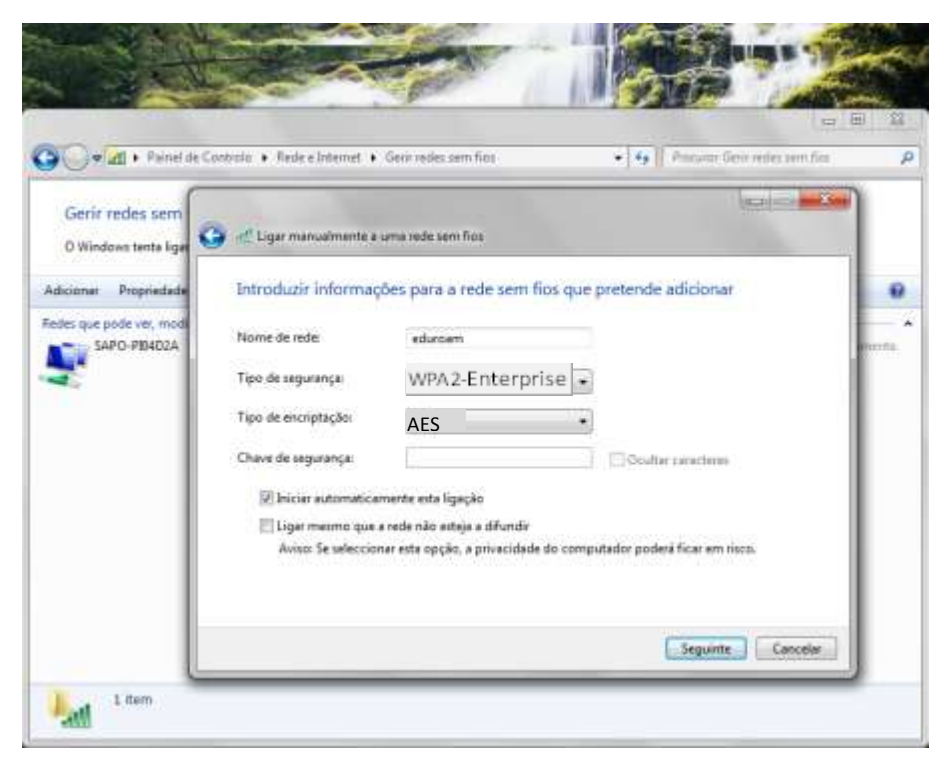

No menu acima, deve preencher conforme indicado na figura.

| 💭 🕶 🚮 🕈 Painel de l                                                                                              | Controlle + Kede a Briainat + Genrindes sam Fas                                                                                                    | • 4. Franzisie Generation same fran |  |
|----------------------------------------------------------------------------------------------------|----------------------------------------------------------------------------------------------------|-------------------------------------|--|
| Gerir redes sem<br>O Windows tenta liga<br>Scienar Propredade<br>des que pode vel, mon<br>eduroam<br>SAPO FRADZA | ed Lugar manualmente a una rede sem fice eduroam adicionado com éxito     Alterar definições de ligação     Abrir at proprietades da ligação     Abrir at proprietades da ligação de indo o | Yet tu poss afterar as              |  |
|                                                                                                    |                                                                                                    | Facture                             |  |

Escolha a opção Alterar definições de ligação

| -                                       |                                                                    |              |
|-----------------------------------------|--------------------------------------------------------------------|--------------|
| Gerir redes sem<br>O Windows tenta liga | 💭 🛫 Ligar manualmente a uma rede sem fios                          | 22 )<br>22 ) |
| ficionar Propriedade                    | ed Propriedades da Rede Sem Fios eduroam                           |              |
| des que pode ver, modi                  | Ligação Segurança                                                  | imente       |
| SAPO-PID4D2A                            | Tipo de segurança: WPA2-Enterprise •<br>Tipo de encriptação: AES • | imente       |
|                                         | Escolha um método de autenticação de rede:                         |              |
|                                         | Microsoft: Protected EAP (PEAP)                                    |              |
|                                         | Definições avonçadas                                               | Fechar       |

Escolha a opção Definições

| to estabe                                                                     | ecer a ligação:                                                                            |                                                              |            |
|-------------------------------------------------------------------------------|--------------------------------------------------------------------------------------------|--------------------------------------------------------------|------------|
| Valida                                                                        | r certificado do serv                                                                      | ndor                                                         |            |
| or notice                                                                     |                                                                                            |                                                              |            |
| Linde                                                                         | a crites per vouves:                                                                       |                                                              |            |
|                                                                               |                                                                                            |                                                              |            |
| Attest                                                                        | dia de portração i                                                                         | de reiz fidedigne:                                           |            |
| Add                                                                           | Trust External CAR                                                                         | pot                                                          |            |
| Clea                                                                          | s 3 Public Primary Ce                                                                      | ertification Authority                                       | 13         |
| Ent                                                                           | ust.net Secure Serv                                                                        | er Certification Authority                                   | E          |
| Eq.                                                                           | fax Secure Certifica                                                                       | te Authority                                                 |            |
| Geo                                                                           | Trust Global CA                                                                            |                                                              |            |
| GTE                                                                           | CyberTrust Global R                                                                        | loot                                                         |            |
| in http                                                                       | c//www.valicert.com                                                                        | NĴ                                                           |            |
| 1                                                                             |                                                                                            | ш.                                                           | 1.1        |
| auto                                                                          | idades de certificaçã<br>os métodos de aute                                                | nticação:                                                    | Configura  |
| ieleccione<br>Douteccio                                                       | bar barawa hasac h                                                                         | EREMOUNE VAL 1                                               | Conngurer  |
| ieleccione<br>Protegida                                                       |                                                                                            |                                                              |            |
| ieleccione<br>Protegiclo<br>V Permiti                                         | Restabelegmento R                                                                          | Vápido de Ligação                                            |            |
| ieleccione<br>Protegicio<br>V Permito<br>Impor i                              | Restabelecmento R<br>hotecção de Acesso                                                    | Ulpido de Ligação<br>- à Rede                                |            |
| ieleccione<br>Protegido<br>V Permiti<br>Impor i<br>Deslige                    | Restabelecimento R<br>Irotecção de Acesso<br>r se o servidor não a                         | Vápido de Ligação<br>- à Rede<br>spresentar o enlace criptog | ráfico TLV |
| eleccione<br>Protegido<br>Permite<br>Impor i<br>Deslige<br>Activer<br>Identid | Restabelecmento R<br>Protecção de Acesso<br>r se o servidor não a<br>Privacidade de<br>ade | tápido de Ligação<br>- à Rede<br>spresentar o enlace criptog | ráfico TLV |

Retire o visto da opção validar certificado do servidor

Carregue em Configurar

| EAP MSCHAPv2 - Propriedades                                                                                                    | Retire o visto nesta janela e pressione OK. |
|----------------------------------------------------------------------------------------------------|---------------------------------------------|
| Ao estabelecer a ligação:<br>Utilizar automaticamente o nome de início de<br>esessão e a palavra-passe do Windows (e domínio<br>se existente). |                                             |

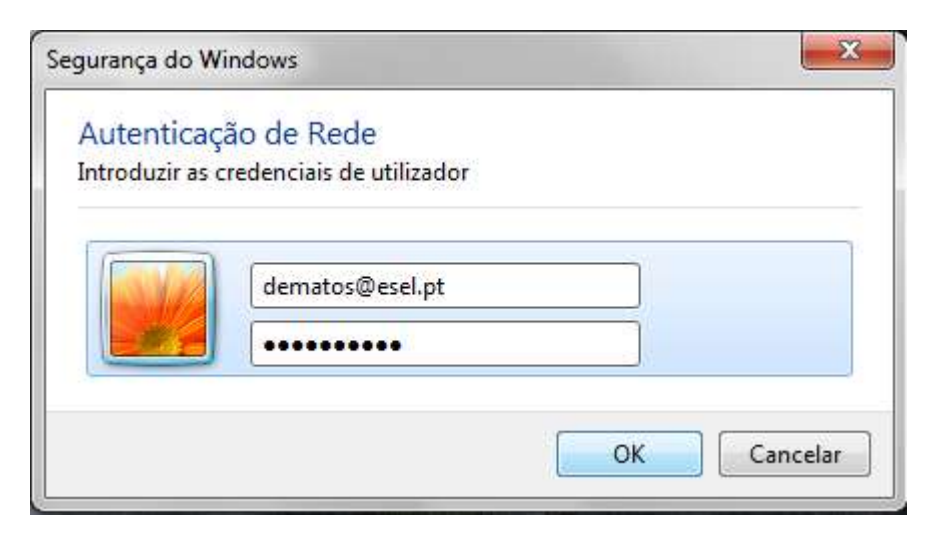

Pressione OK nas janelas abertas para as fechar, e em seguida deve carregar no balão que informa da falta de credenciais. Preencha com as suas e carregue em OK. Será efectuada a ligação.